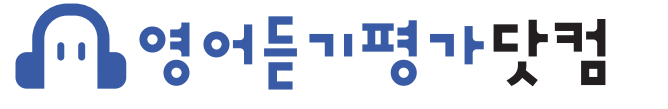

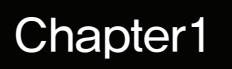

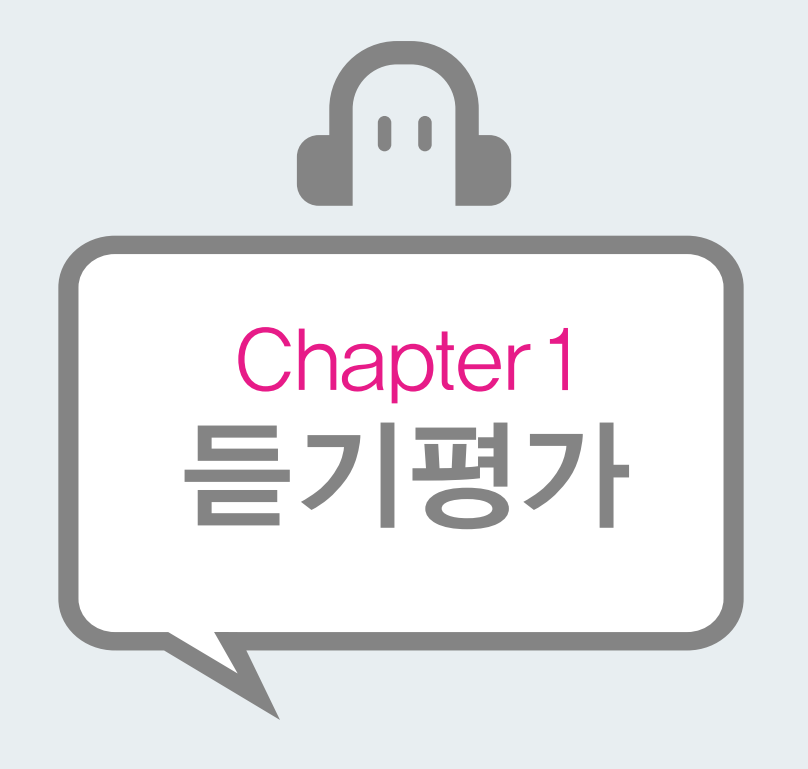

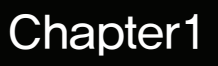

17개의 듣기유형을 중1부터 고3까지 각 학년 Grade에 맞게 6단계로 정비하여 리스닝학습을 체계적으로 진행할 수 있도록 구성된 영어 리스닝 학습 과정입니다. 받아쓰기와 동일한 스크립트로 구성하여 리스닝과 딕테이션의 유기적 학습이 가능합니다. IBT모드와 인쇄를 이용한 온/오프라인상의 다양한 수업방식으로 활용할 수 있습니다.

## - 영어듣기평가닷컴

Chapter1

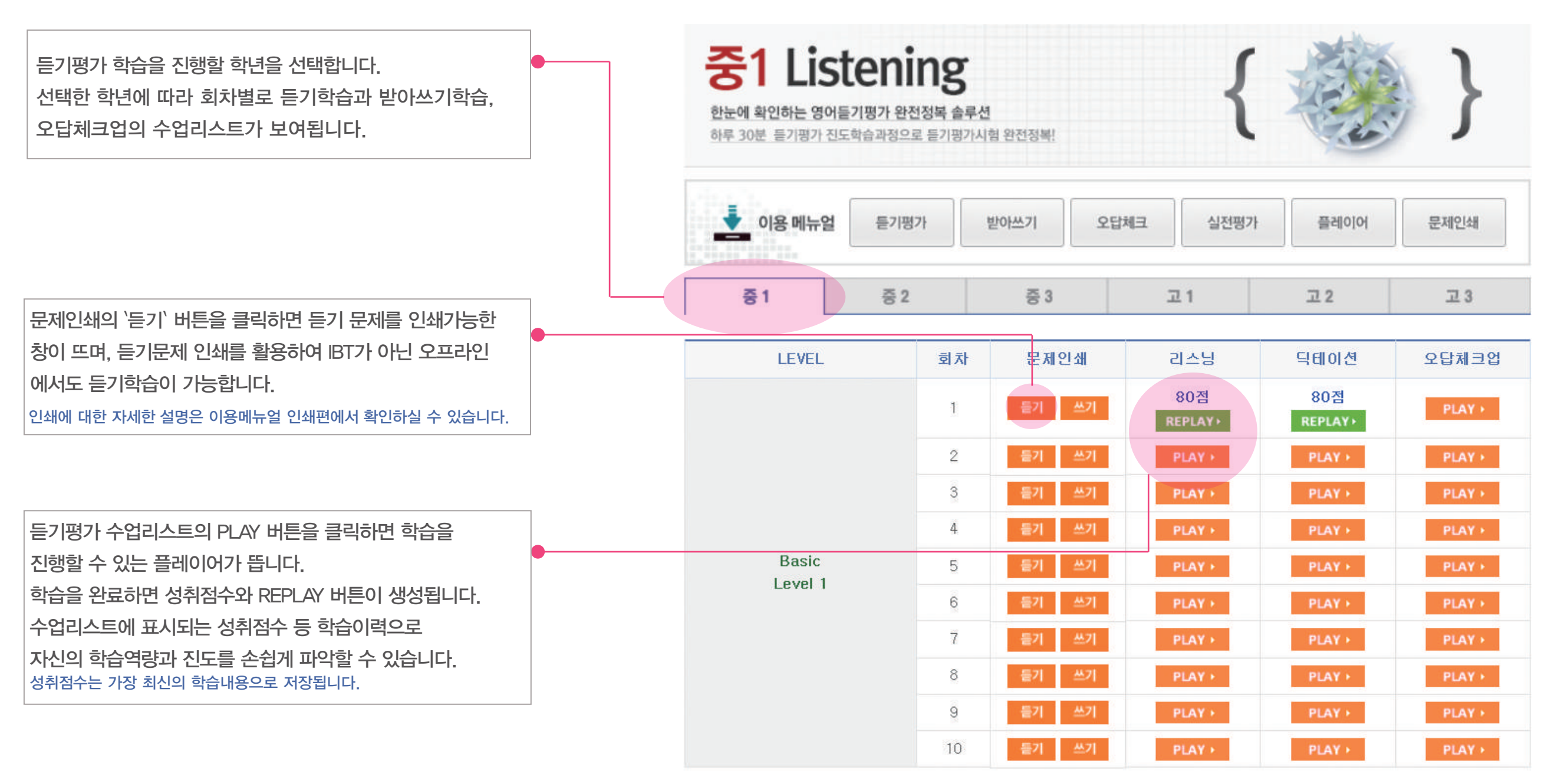

1 2 3 4 5 6 7

#### Chapter1

플레이어 창에서 오른쪽 상단의 평가시작 버튼을 클릭하면 학습 시간이 표시되며 듣기음성이 1번부터 순차적으로 재생됩니다. 플레이어의 기능은 이용메뉴얼 플레이어 편에서 확인할 수 있습니다.

| 화습과정 : 리스닝 iBT Grade : Basic                                           | Level : Level 1                                  | 의 차 : 1 | 이 틈 : 테스 | Ē                       |               |            |
|------------------------------------------------------------------------|--------------------------------------------------|---------|----------|-------------------------|---------------|------------|
| 전체들기 문항별들기<br>문항번호선택 🔽 2 3 4 5 6 7 8                                   | 9 10                                             |         |          | Ø                       | 00:36         |            |
| @ <b>()</b> @ <sub>00:00</sub>                                         | નિ લગ                                            | 00:27   | -        | 다음                      | 문항 >          |            |
|                                                                        |                                                  |         | 변호       | 1 2                     | 3 4           | 5          |
|                                                                        |                                                  | ■ 문제인쇄  | = 대본인쇄 1 | 2                       | 3 4           | 5          |
| · 대화를 듣고, 여자의 마지막 말에<br>다으로 가장 알말은 것을 고르시오                             | 이어질 남자의 응                                        |         | 2        | 1 🗹                     | 3 4           | 5          |
| ① Cheer up.                                                            |                                                  |         | з        | 1 2                     | <b>(</b> 4)   | 5          |
| <ul><li>② I'll take it.</li><li>③ That's too bad.</li></ul>            |                                                  |         | 4        | 1 2                     | 3             | 5          |
| (4) You're welcome.                                                    |                                                  |         | 5        | 1 2                     | 3 4           | V          |
| • 대화를 듣고, 남자가 공항에 도착                                                   | 할 시각을 고르시오.                                      | 6       | 6        | 1 2                     | 3 4           | 5          |
|                                                                        |                                                  |         | 7        | 1 2                     | 3 4           | 5          |
| <ol> <li>09:30</li> <li>10:00</li> <li>11:00</li> <li>11:30</li> </ol> | ③ 10:30                                          |         | 8        | 1 2                     | 3 4           | 5          |
|                                                                        |                                                  |         | 9        | 1 2                     | 3 4           | 5          |
| <ol> <li>대화를 듣고, 두 사람이 만나기로<br/>오.</li> </ol>                          | 한 시각을 고르시                                        |         | 10       | 12                      | 3 4           | 5          |
| 1) 4:00 (2) 4:20 (3) 4:40                                              | ④ 5:00 ⑤ 5:20                                    |         |          | 결고                      | 보기 >          |            |
| 4. 대화를 듣고, 여자가 지불해야 하는                                                 | <ul> <li>금액을 고르시오.</li> <li>③ 15 000원</li> </ul> |         |          | i를 다 푸셨나요?<br>I보기를 클릭하여 | ·<br>점수를 확인하셔 | <u>9</u> . |

| · 전제물가 · 문장별물기<br>· 문창번호선택 (1 2 3 4 5 6 7 8 9 10 |         | 평가시작<br>등록리하시면 평가가 사작됩니다. |     |      |    |   |  |  |
|--------------------------------------------------|---------|---------------------------|-----|------|----|---|--|--|
| CO:00 00:01                                      | -       | Ċ                         | į ( | 00:0 | 00 |   |  |  |
| 二 足져안쇄                                           | = 대본인쇄  |                           | 다음  | 문항   | >  |   |  |  |
| 1. 대화를 듣고, 여자의 마지막 말에 이어질 남자의 응                  | 번호<br>1 | 1                         | 2   | 3    | 4  | ( |  |  |
| TO Cheer up.<br>② I'll take it                   | 2       | 1                         | 2   | 3    | 4  | ( |  |  |
| 3 That's too bad.                                | з       | 1                         | 2   | 3    | 4  | ( |  |  |
| (a) fou re welcome.                              | 4       | 1                         | 2   | 3    | 4  | ( |  |  |
| 2. 대화를 듣고, 남자가 공항에 도착할 시각을 고르시오.                 | 5       | 1                         | 2   | 3    | 4  | ( |  |  |
| ① 09:30 ② 10:00 ③ 10:30                          | 6       | 1                         | 2   | 3    | 4  | ( |  |  |
| ④ 11:00 ⑤ 11:30                                  | 7       | 1                         | 2   | 3    | 4  | ( |  |  |
| 3. 대화를 듣고, 두 사람이 만나기로 하 시각을 고르시                  | 8       | 1                         | 2   | 3    | 4  | ( |  |  |
|                                                  | 9       | 1                         | 2   | 3    | 4  | ( |  |  |
| (1) 4:00 (2) 4:20 (3) 4:40 (4) 5:00 (5) 5:20     | 10      | 1                         | 2   | 3    | 4  | ( |  |  |

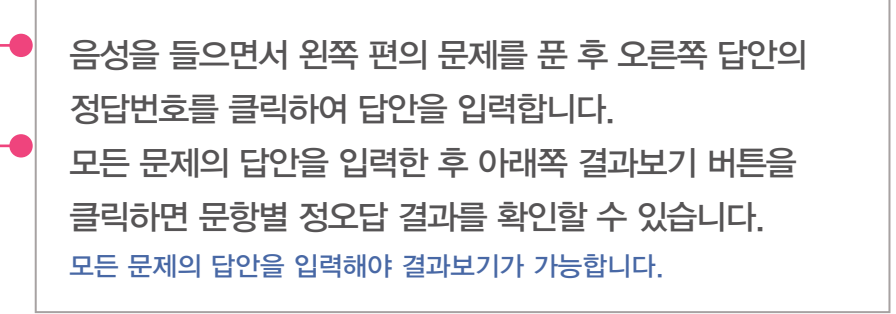

듣기평가

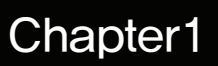

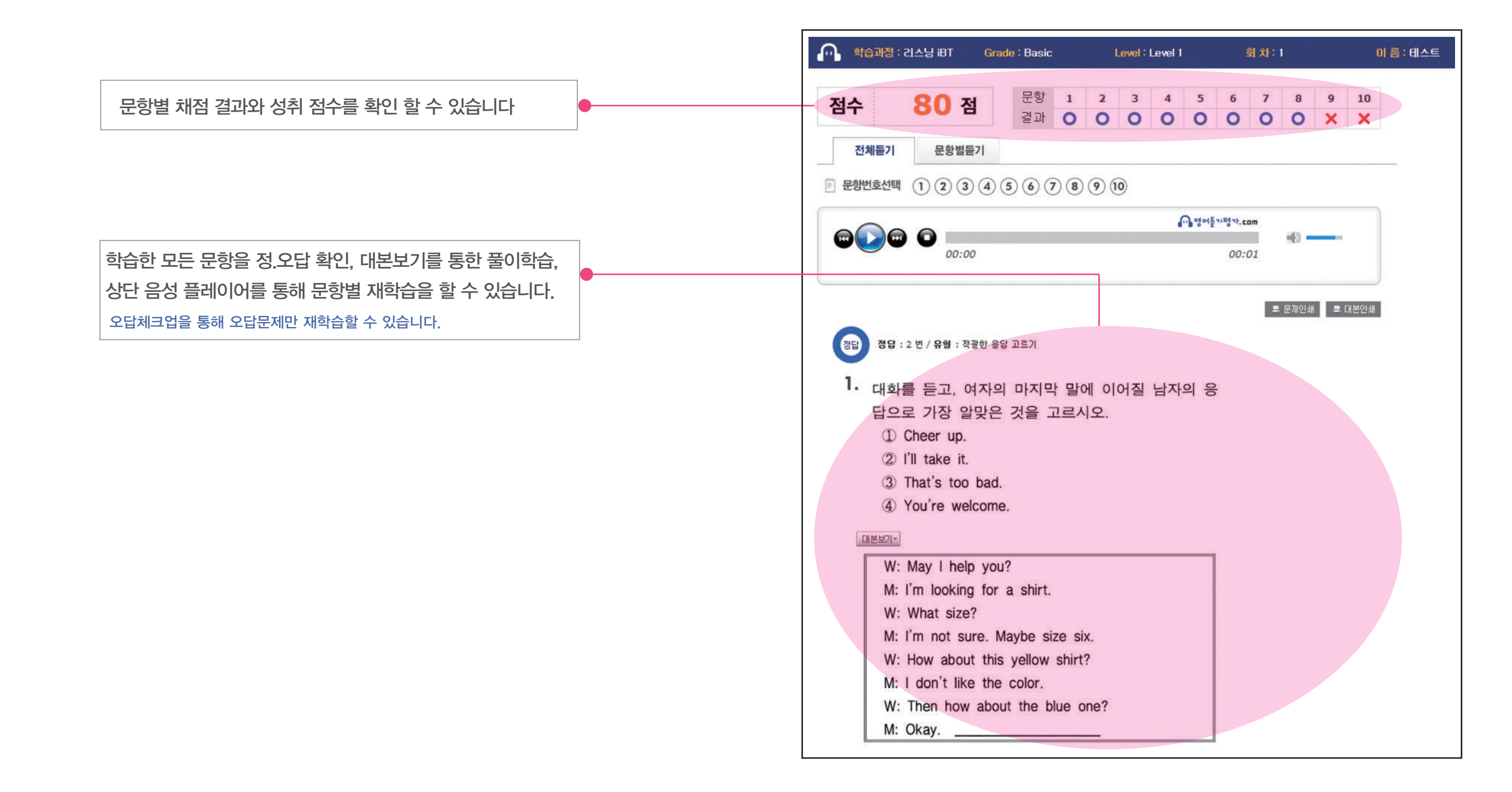

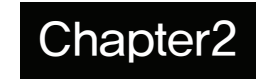

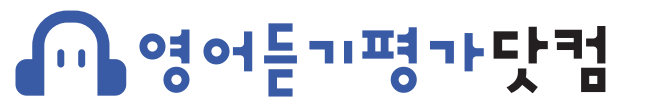

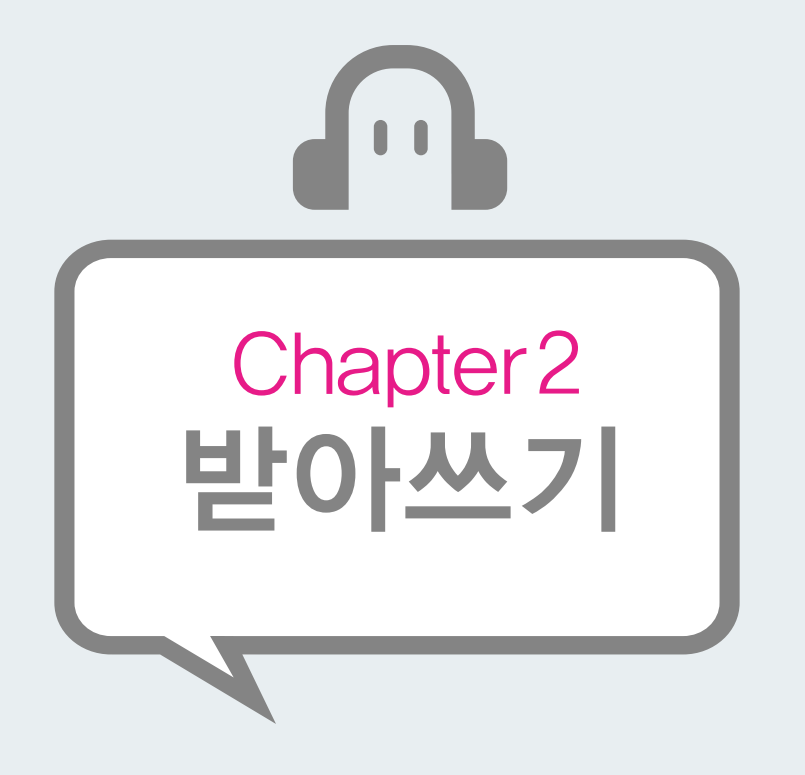

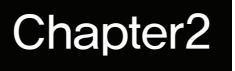

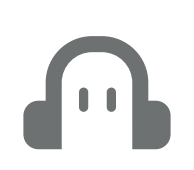

받아쓰기

17개의 유형을 중1부터 고3까지 각 학년 Grade에 맞게 6단계로 정비하여 딕테이션학습을 체계적으로 진행할 수 있도록 구성된 영어 받아쓰기 학습 과정입니다. 듣기평가와 동일한 스크립트로 구성하여 리스닝과 딕테이션의 유기적 학습이 가능합니다. IBT모드와 인쇄를 이용한 온/오프라인상의 다양한 수업방식으로 활용할 수 있습니다.

영어듣기평가 이용메뉴얼

## 

받아쓰기

Chapter2

| 받아쓰기 학습을 진행할 학년을 선택합니다.<br>선택한 학년에 따라 회차별로 듣기학습과 받아쓰기학습,<br>오답체크업의 수업리스트가 보여됩니다.                                             |   | 중1 Listening         한눈에 확인하는 영어들기평가 완전정복 솔루션         하루 30분 듣기평가 진도학습과정으로 듣기평가시험 완전정복! |      |    |                |              |           |                 |          |  |  |  |  |  |
|----------------------------------------------------------------------------------------------------|---|-----------------------------------------------------------------------------------------|------|----|----------------|--------------|-----------|-----------------|----------|--|--|--|--|--|
|                                                                                                    |   | 🛃 이용 메뉴얼                                                                                | 듣기평기 | H  | 받아쓰기 오         | 2답체크         | 실전평가      | 플레이어            | 문제인쇄     |  |  |  |  |  |
|                                                                                                    |   | 중1                                                                                      | 중 2  |    | 중 3            | 고 1          |           | 고 2             | 고 3      |  |  |  |  |  |
| 문제인쇄의 `쓰기` 버튼을 클릭하면 듣기 문제를 인쇄가능한<br>창이 뜨며, 듣기문제 인쇄를 활용하여 IBT가 아닌 오프라인                                                        | • | LEVEL                                                                                   |      | 회차 | 문제인쇄           | 리스           | 님         | 딕테이션            | 오답체크업    |  |  |  |  |  |
| 에서도 듣기학습이 가능합니다.                                                                                                    |   |                                                                                         |      | 1  | 들기 쓰기          | 807<br>REPLA | d<br>VX ≻ | 90점<br>REPLAY>  | COMPLETE |  |  |  |  |  |
|                                                                                                    |   |                                                                                         |      | 2  | 듣기 쓰기          | 402<br>REPLA | ₫<br>\Y≻  | 40점<br>REPLAY > | COMPLETE |  |  |  |  |  |
| 바아쓰기 스엇리스트이 미 ムン 버트은 클리하며 하습은                                                                                                |   |                                                                                         |      | 3  | 듣기 쓰기          | PLA          | ()        | PLAY >          | PLAY >   |  |  |  |  |  |
| 진행할 수 있는 플레이어가 뜹니다.                                                                                                    |   | Basic<br>Level 1                                                                        |      | 5  | 들기 쓰기<br>들기 쓰기 | PLA          | ()<br>()  | PLAY >          |          |  |  |  |  |  |
| 학습을 완료하면 성취점수와 REPLAY 버튼이 생성됩니다.<br>수업리스트에 표시되는 성취점수 등 학습이력으로<br>자신의 학습역량과 진도를 손쉽게 파악할 수 있습니다.<br>성취점수는 가장 최신의 학습내용으로 저장됩니다. |   |                                                                                         |      | 6  | 듣기 쓰기          | PLAY         | 0         | PLAY >          | PLAY +   |  |  |  |  |  |
|                                                                                                    |   |                                                                                         |      | 7  | 듣기 쓰기<br>듣기 쓰기 | PLAY         | ()<br>()  |                 |          |  |  |  |  |  |
|                                                                                                    |   |                                                                                         |      | 9  | 들기쓰기           | PLAY         | ()        | PLAY >          | PLAY >   |  |  |  |  |  |
|                                                                                                    |   |                                                                                         |      | 10 | 듣기 쓰기          | PLAY         | ()        | PLAY >          | PLAY >   |  |  |  |  |  |

1 2 3 4 5 6 7

받아쓰기

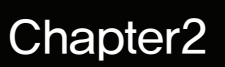

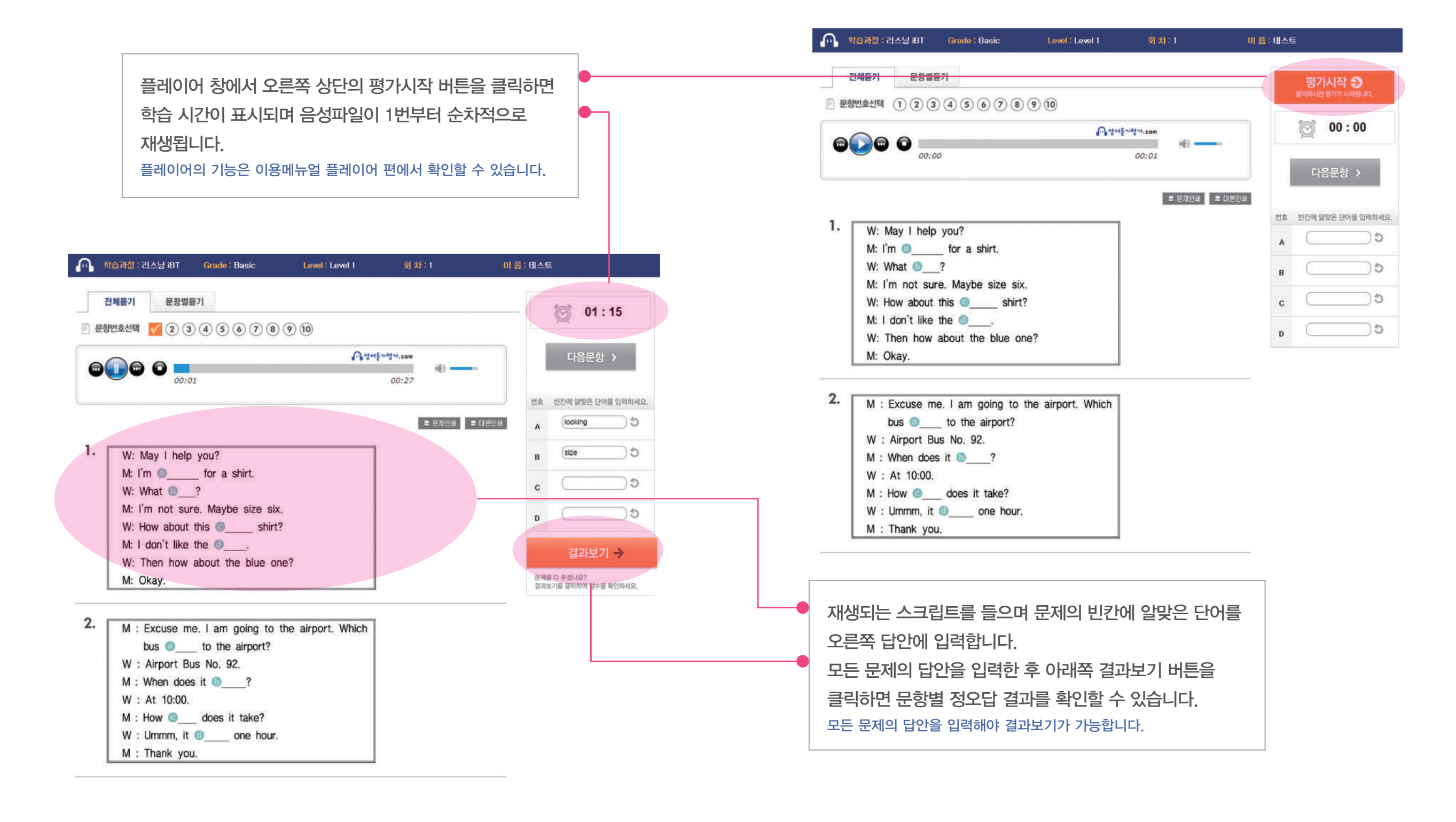

받아쓰기

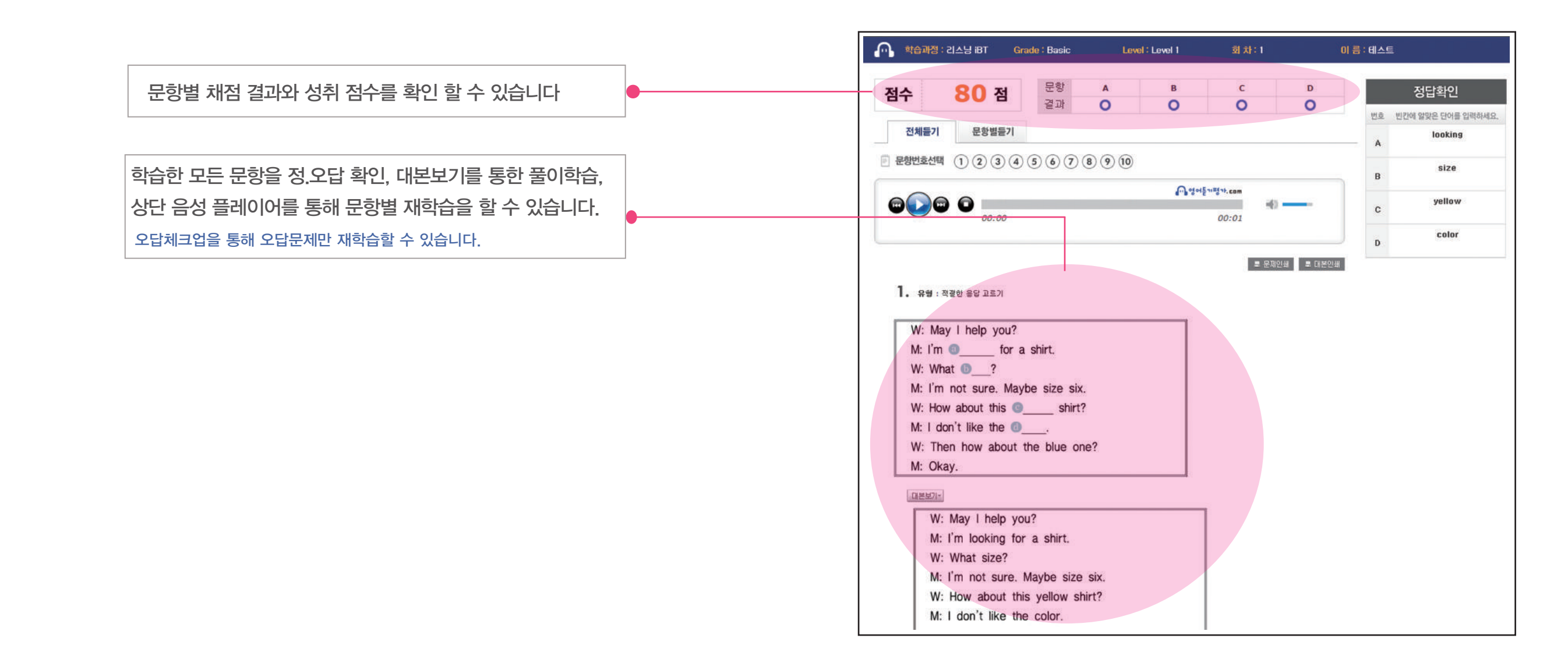

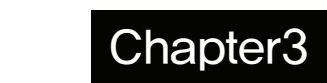

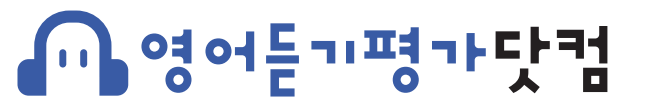

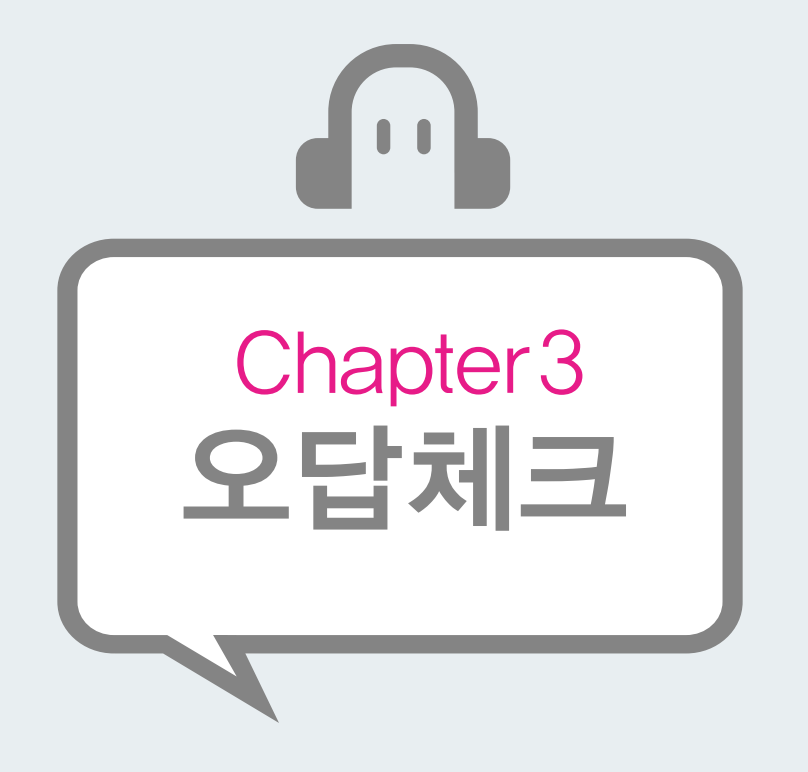

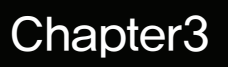

#### 듣기평가와 받아쓰기 학습 후 오답문제의 해설을 확인 할 수 있으며 다시풀기를 통해 오답문제의 재학습을 진행 하는 학습과정입니다 체계적으로 오답문제를 관리하여 영어실력을 키울 수 있습니다.

오답체크

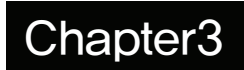

|                                                                                                | ]      | 중 1     |               | 중 2 |    |    | Ko 3 |     |      | 고 1           |              | 고 2           |        | 고 3                    |   |
|------------------------------------------------------------------------------------------------|--------|---------|---------------|-----|----|----|------|-----|------|---------------|--------------|---------------|--------|------------------------|---|
| 오납제크를 신행할 회자의 버튼을 클릭하면 듣기평가와                                                                   | •      |         |               |     |    |    |      |     |      |               |              |               |        |                        |   |
| 받아쓰기의 오답체크를 진행할 수 있는 창이 뜹니다.                                                                   |        | LE      | VEL           |     | 회차 | F) | 문제인  | ! 쇄 |      | 리스닝           |              | 듹테이션          | 1      | 오답체크업                  |   |
| <b>오답체크를 진행하면 버튼이 COMPLETE로 변경됩니다.</b><br>듣기평가나 받아쓰기를 완료해야 오답체크가 가능하며 오답체크는 여러번<br>진행할 수 있습니다. |        |         |               |     | 1  |    | 듣기   | 쓰기  |      | 80점<br>REPLAY | •            | 80점<br>REPLAY |        | COMPLETE               |   |
|                                                                                                |        |         |               |     | 2  |    | 듣기   | 쓰기  |      | 40점<br>REPLAY | ( <b>b</b> ) | 40점<br>REPLAY |        | COMPLETE               |   |
|                                                                                                |        |         |               |     | 3  |    | 듣기   | 쓰기  |      | PLAY          |              | PLAY >        |        | PLAY >                 |   |
|                                                                                                |        |         |               |     | 4  |    | 듣기   | 쓰기  |      | PLAY          |              | PLAY >        |        | PLAY >                 |   |
|                                                                                                |        | B<br>Le | asic<br>vel 1 |     | 5  |    | 듣기   | 쓰기  |      | PLAY          |              | PLAY >        |        | PLAY +                 |   |
|                                                                                                |        |         |               |     | 6  |    | 듣기   | 쓰기  |      | PLAY          |              | PLAY >        |        | PLAY +                 |   |
|                                                                                                |        |         |               |     | 7  |    | 듣기   | 쓰기  |      | PLAY          |              | PLAY >        |        | PLAY +                 |   |
|                                                                                                |        |         |               |     | 8  |    | 듣기   | 쓰기  |      | PLAY          |              | PLAY >        |        | PLAY +                 |   |
| 이다미국 디니프기이 이다미국 레서치이 비트의 크리는머                                                                  | ]      |         |               |     | 9  |    | 듣기   | 쓰기  |      | PLAY          |              | PLAY >        |        | PLAY +                 |   |
| 오십군앙 나시물기와 오십군앙 해실확인 버는을 글릭하면                                                                  |        |         |               | 10  |    | 듣기 | 쓰기   |     | PLAY |               | PLAY >       |               | PLAY + |                        |   |
| 오납문제만 재 학습하는 장과 대본보기를 통해 오납문제의                                                                 |        |         |               |     |    |    |      |     |      |               |              |               |        |                        |   |
| 해설을 확인 할 수 있는 창이 각각 뜹니다.                                                                       |        |         |               |     |    | 1  | 1 2  | 3 4 | 5 6  | 7             |              |               |        |                        |   |
| 오납제크는 듣기평가와 받아쓰기를 각각 따로 신행할 수 있으며 나시물기와<br>해설확인의 화면은 듣기평가와 받아쓰기 학습화면과 동일합니다.                   | 🙆 오답체크 | 업       |               |     |    |    |      |     |      |               |              |               |        |                        |   |
|                                                                                                |        | 문항      | 1 2           | 3   | 4  | 5  | 6    | 7   | 8    | 9             | 10           |               |        |                        |   |
|                                                                                                | 듣기평가   | 결과      | 0 0           | 0   | 0  | 0  | 0    | 0   | 0    | x             | ×            |               |        | 포립군항 다시물기<br>오답문항 해설확인 |   |
|                                                                                                |        | 문항      | 1 2           | 3   | 4  | 5  | 6    | 7   | 8    | 9             | 10           |               |        |                        |   |
|                                                                                                | 쓰기평가   | 결과      | 0 0           | 0   | 0  | 0  | 0    | 0   | 0    | X             | ×            |               |        | 모답문항 다시풀기<br>모답문항 해설확인 | , |
|                                                                                                |        |         | 1             |     |    |    |      |     |      |               |              | ē)            |        |                        |   |

X CLOSE

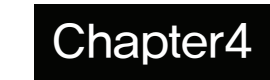

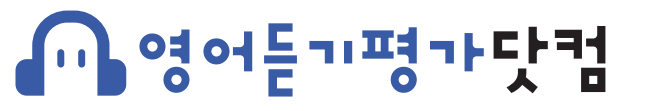

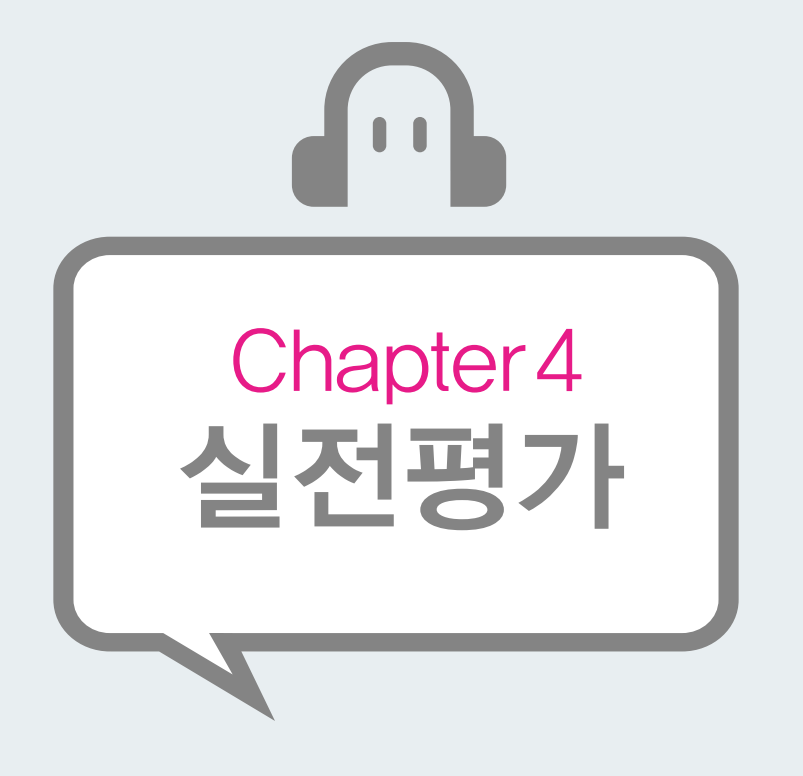

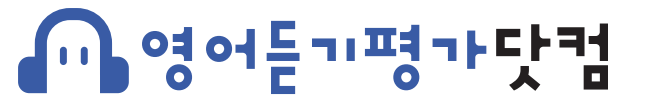

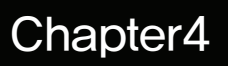

#### 실전평가는 실제 출제되었던 듣기평가문항을 리스닝 분석시스템을 응용하여 체계적으로 학습할 수 있는 듣기평가 실전 기출문제 학습시스템입니다. 실전평가는 각 출제된 기출문제를 전체문항연계출제와 각 문항별 분석출제를 응용하여 학습할 수 있으므로 최고의 기출문제 학습툴로 사용가능합니다.

영어듣기평가 이용메뉴얼

### 

실전평가

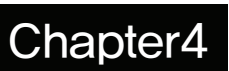

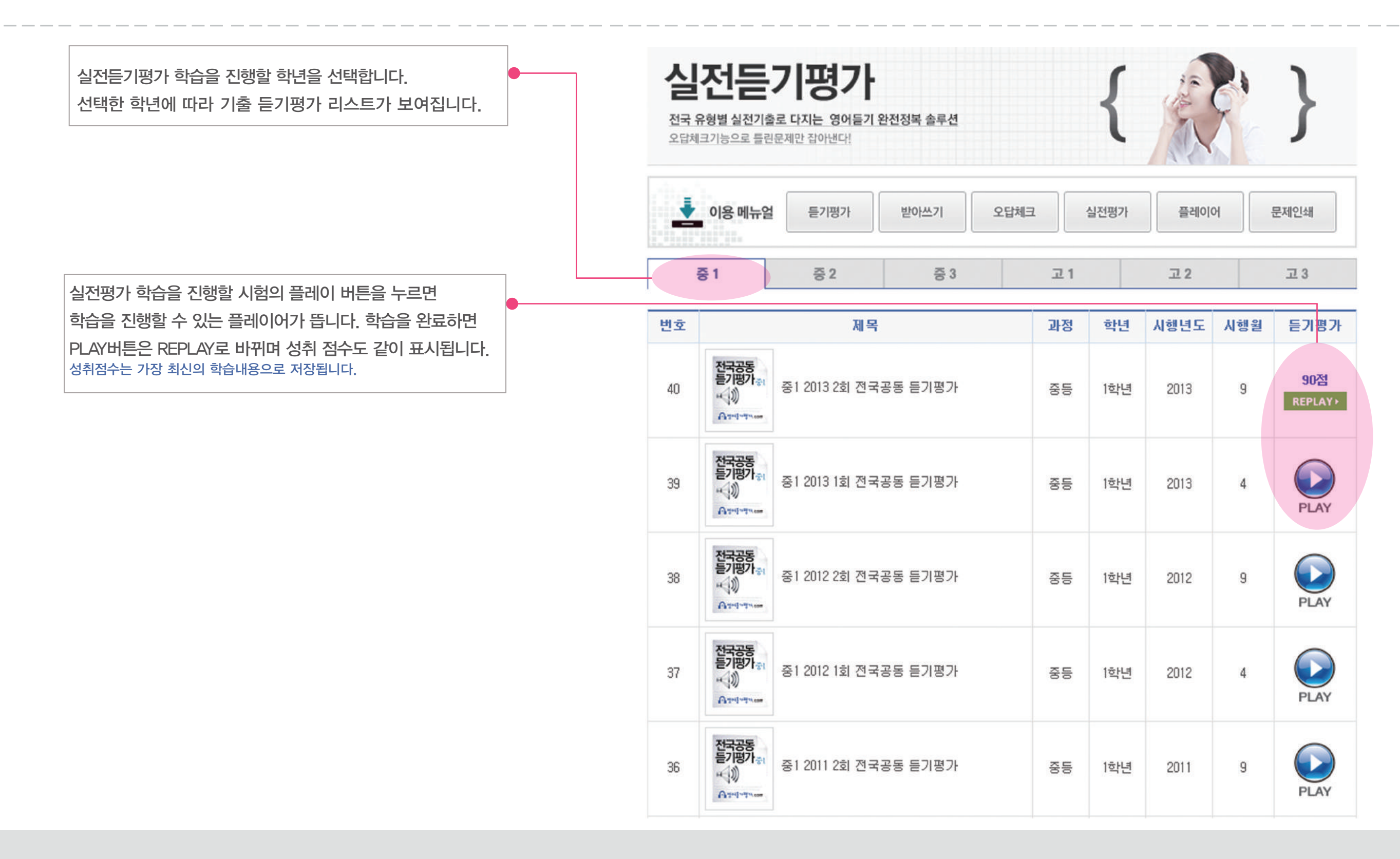

플레이어 창에서 오른쪽 상단의 평가시작 버튼을 클릭하면 학습 시간이 표시되며 듣기학습이 1번부터 순차적으로 시작됩니다. 플레이어의 기능은 이용메뉴얼 플레이어 편에서 확인할 수 있습니다.

| 학습과정 : 실전들기평가 제목 : 중1 2013 2회 전국공동 듣기평가 학교 : 중등 학년 : 1학년                                                                  | 이 좀 : 테스트  |                 |
|----------------------------------------------------------------------------------------------------|------------|-----------------|
| 전체들기 문항별들기<br>문항번호선택 💋 2 3 4 5 6 7 8 9 10 11 12 13 14 15 16 17 18 19 20                                                   |            | 00 : 08         |
| CO:06 00:28                                                                                                    | 다음         | 문항 >            |
|                                                                                                    | 번호 1 2     | 3 4 5           |
| 로 문제인생 📃 프 (태문인생                                                                                                    | 1 1 2      | <b>(</b> 4) (5) |
| • 대화를 듣고, 남자의 마지막 말에 이어질 여자의 응<br>다으로 기자 저정하 거운 고르시오                                                                      | 2 🗹 2      | 3 4 5           |
| المَعْنَةُ اللَّهُ المَعْنَةُ المَعْنَةُ المَعْنَةُ المَعْنَةُ المَعْنَةُ المَعْنَةُ المَعْنَةُ المَعْنَةُ المُ<br>Woman: | з 🔽 🍳      | 3 4 5           |
| <ul> <li>① See you soon downstairs.</li> <li>② It's already twelve o' clock.</li> </ul>                                   | 4 (1) (2)  | 3 🗹 5           |
| 3 Come and help me find my watch.                                                                                         | 5 (1) (2)  | 3 4 🔽           |
| <ul><li>④ You did a good job!</li><li>⑤ I like that TV show very much, too.</li></ul>                                     | 6 1 2      | 3 4 5           |
|                                                                                                    | 7 1 2      | 3 4 5           |
| 2.<br>대화를 듣고, 남자의 마지막 말에 이어질 여자의 응<br>단으로 가장 적적화 것을 고르시오                                                                  | 8 1 2      | 3 4 5           |
| Woman:                                                                                                    | 9 (1 (2)   | 3 4 5           |
| ① Of course! ② Take care.                                                                                                 | 10 (1) (2) |                 |
| 3 Same here. 4 I envy you.<br>5 It's my fault.                                                                            |            |                 |
|                                                                                                    | 11 (1) (2) | 3 4 5           |

| 전제들기 분양별듣기<br>문항번호선택 (1)(2)(3)(4)(5)(6)(7)(8)(9)(10)(11)(12)(13)(14)(15)(16)(17)(18)(19)(20)       | -( | 년<br>음리의 | 시면 평7 | <b> 작 (</b><br> 가시작 | <b>)</b><br>됩니다. |     |
|----------------------------------------------------------------------------------------------------|----|----------|-------|---------------------|------------------|-----|
| ଲ 🎧 🖓 🍙 🕜                                                                                          |    | Ć        | ) O   | 00:0                | 00               |     |
| 00:00 00:01                                                                                        | J  |          | 다음문   | 문항                  | >                |     |
| 드 단계인해 I 대본인해                                                                                      | 번호 | 1        | 2     | 3                   | 4                | 5   |
| · 대화를 듣고, 남자의 마지막 말에 이어질 여자의 응<br>다으로 긴자 저정한 것은 고르시으                                               | 1  | 1        | 2     | 3                   | 4                | 5   |
| Woman:                                                                                             | 2  | (1)      | (2)   | (3)                 | <b>(4)</b>       | (5) |
| ① See you soon downstairs.                                                                         |    | 0        | 0     | 0                   | 0                | 0   |
| <ul> <li>(2) It's already twelve o' clock.</li> <li>(3) Come and help me find my watch.</li> </ul> | 3  | 0        | 2     | 3                   | 4                | 5   |
| ④ You did a good job!                                                                              | 4  | 1        | 2     | 3                   | 4                | 5   |
| ⑤ I like that TV show very much, too.                                                              | 5  | 1        | 2     | 3                   | 4                | 5   |
| 2. 데치르 드고 나지의 미지마 마세 이사지 어지의 유                                                                     | 6  | 1        | 2     | 3                   | 4                | 5   |
| 대와들 듣고, 몸자의 마지픽 일에 이어질 여자의 등<br>답으로 가장 적절한 것을 고르시오.                                                | 7  | 1        | 2     | 3                   | 4                | 5   |
| Woman:                                                                                             |    |          | 0     | 0                   |                  |     |
| ① Of course! ② Take care.                                                                          | 8  | U        |       | 9                   | 4                | 9   |
| 3 Same here. (4) I envy you.<br>(5) It's my fault.                                                 | 9  | 1        | 2     | 3                   | 4                | 5   |
|                                                                                                    | 10 | 1        | 2     | 3                   | 4                | 5   |

실전평가

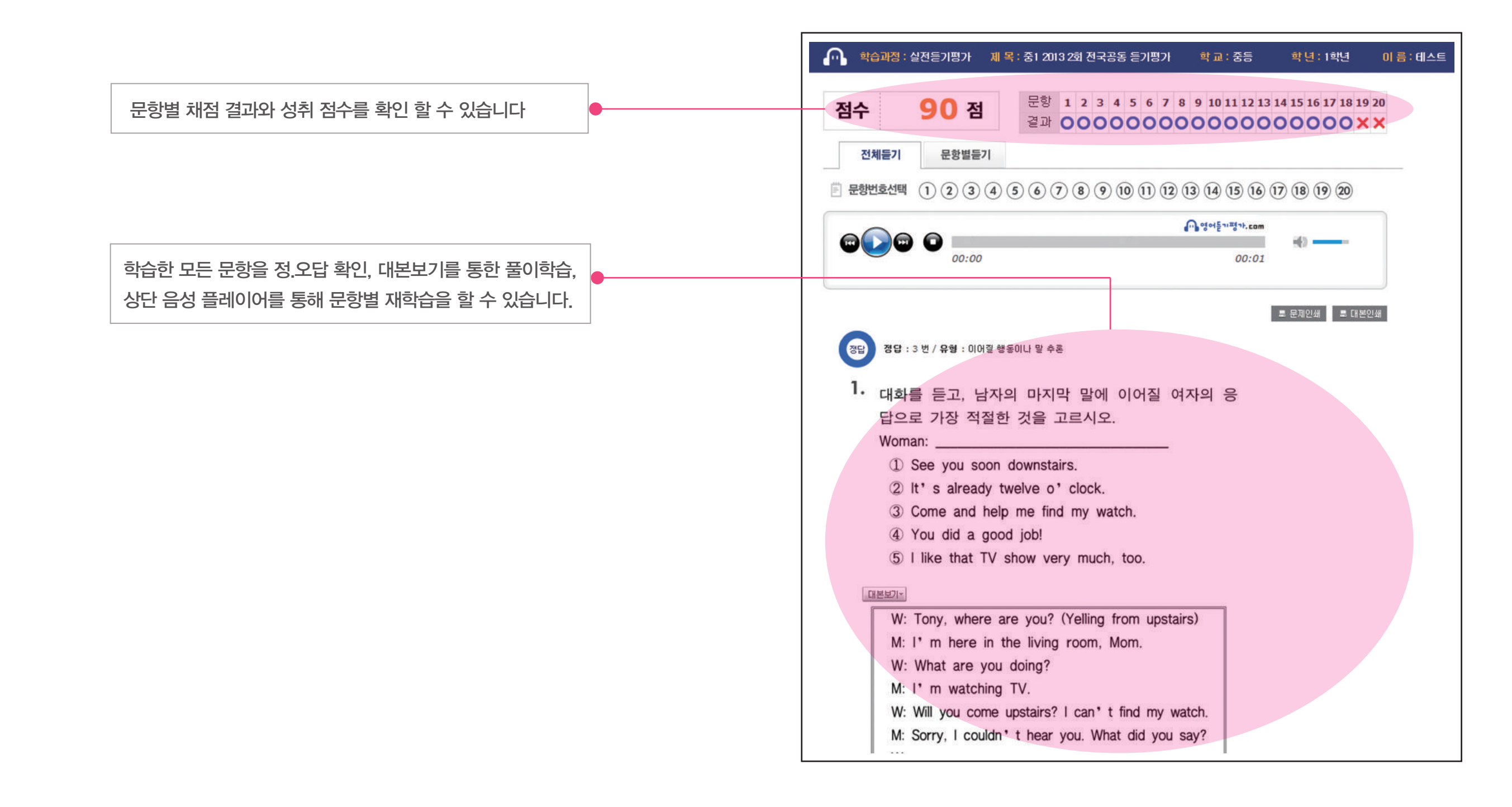

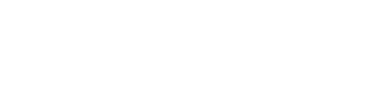

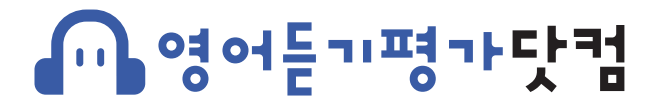

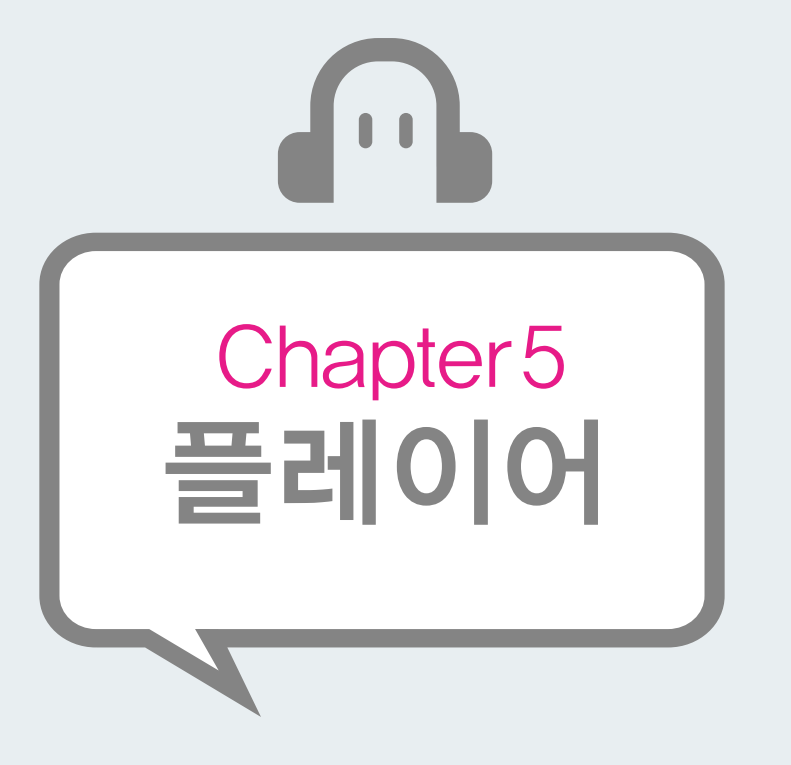

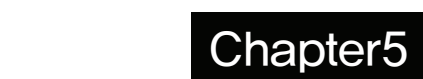

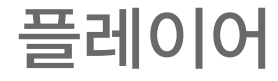

#### 영어듣기평가닷컴의 플레이어는 모든 메뉴에서 실행되는 학습화면 내에서 전체듣기/문항별듣기의 듣기방법선택, 음량조절, 원하는 위치로의 이동 등의 컨트롤을 제공하여 학습에 편리하게 이용할 수 있는 관리기능이 탑재되어 있습니다.

플레이어

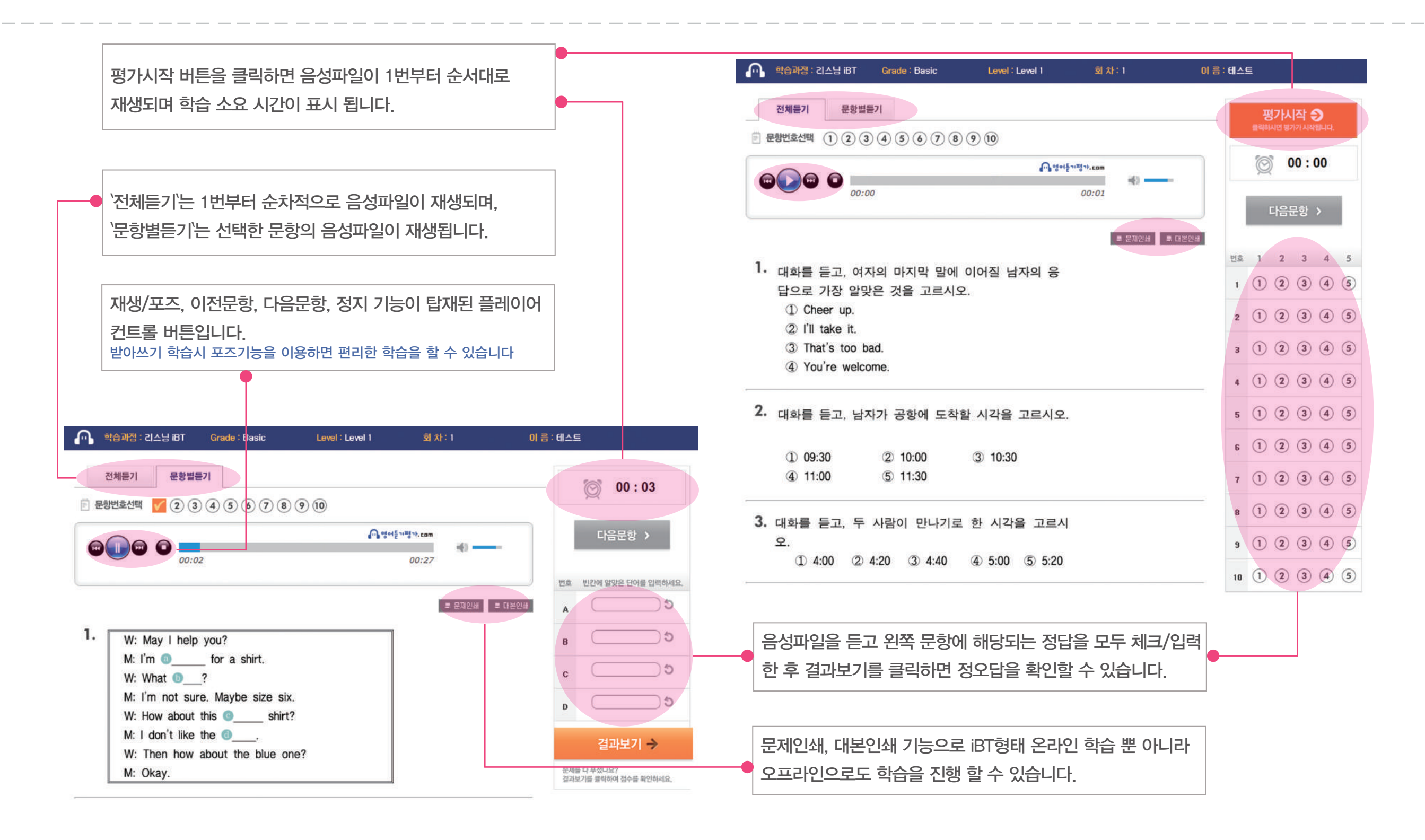

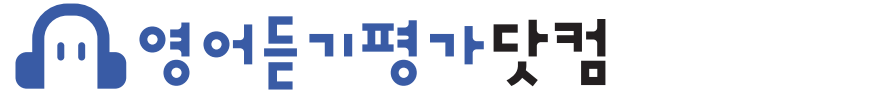

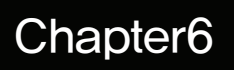

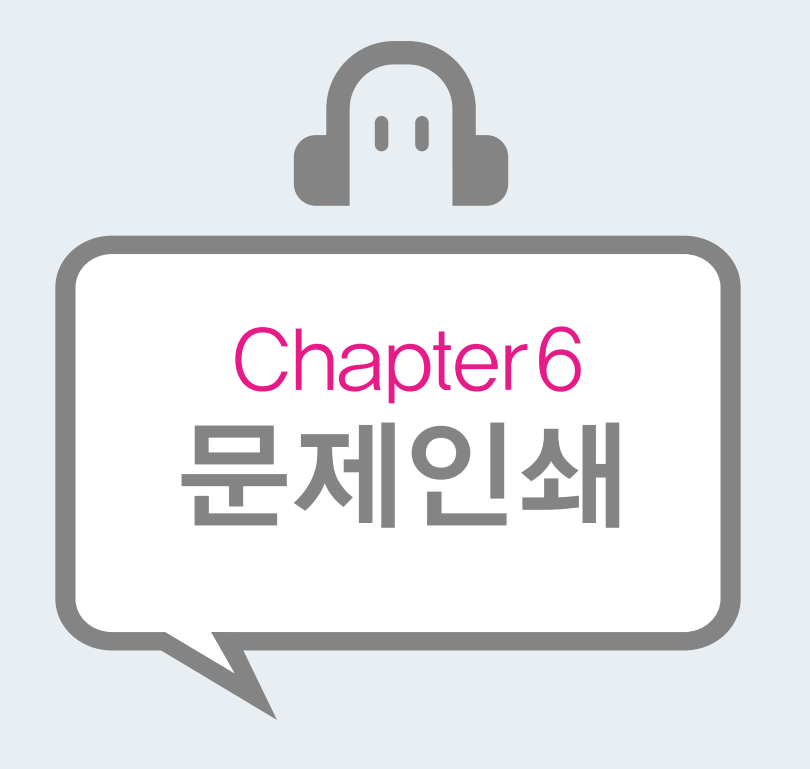

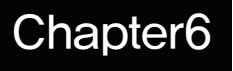

#### 영어시험닷컴에서 진행되는 모든 학습과정에서의 문제와 대본을 인쇄할 수 있습니다. 인쇄한 시험지로 오프라인에서 평가가 가능하며 수업보조자료로도 활용이 가능합니다.

문제인쇄

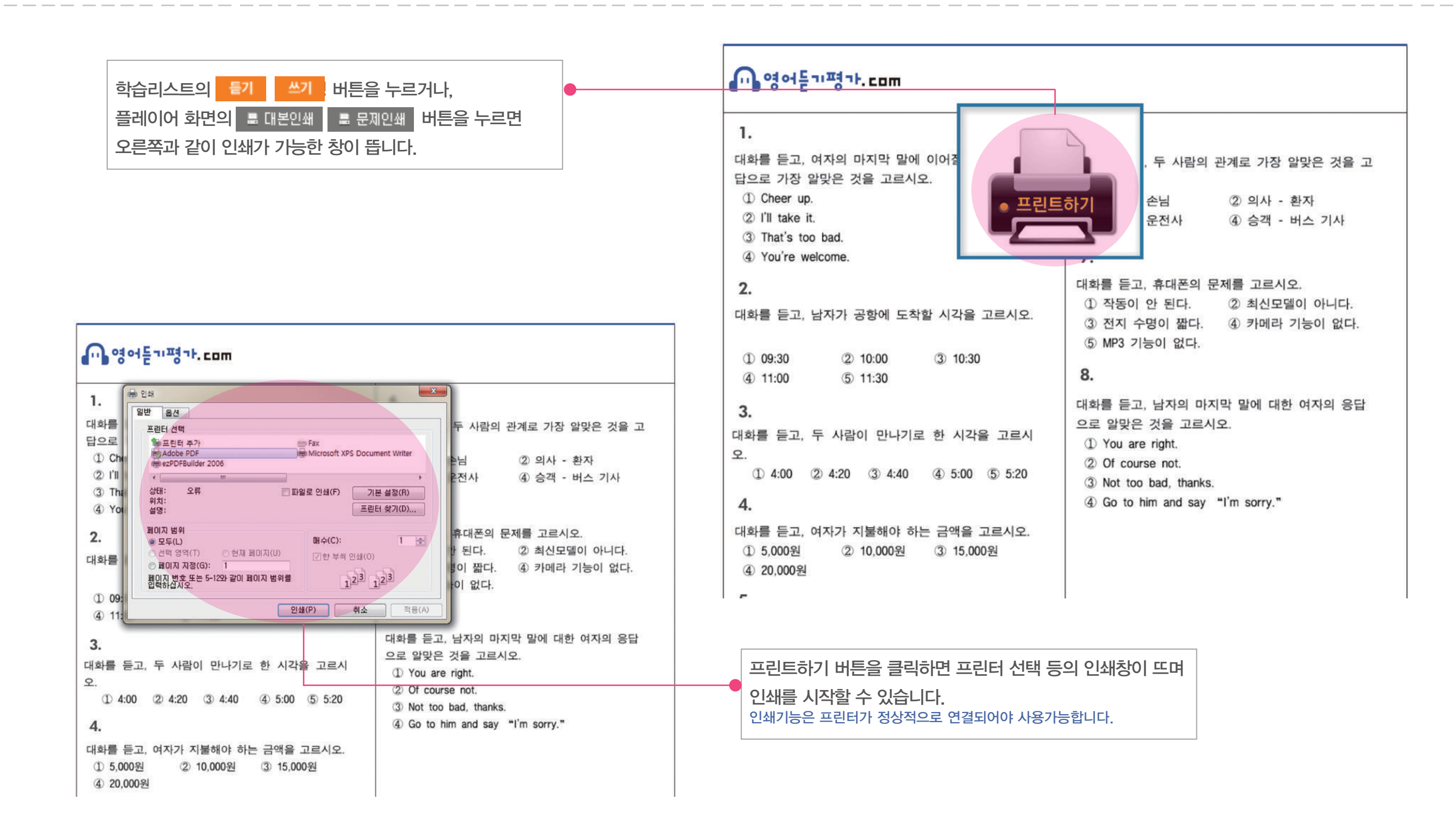